## HOW TO GET STARTED ON MY SCHOOL BUCKS

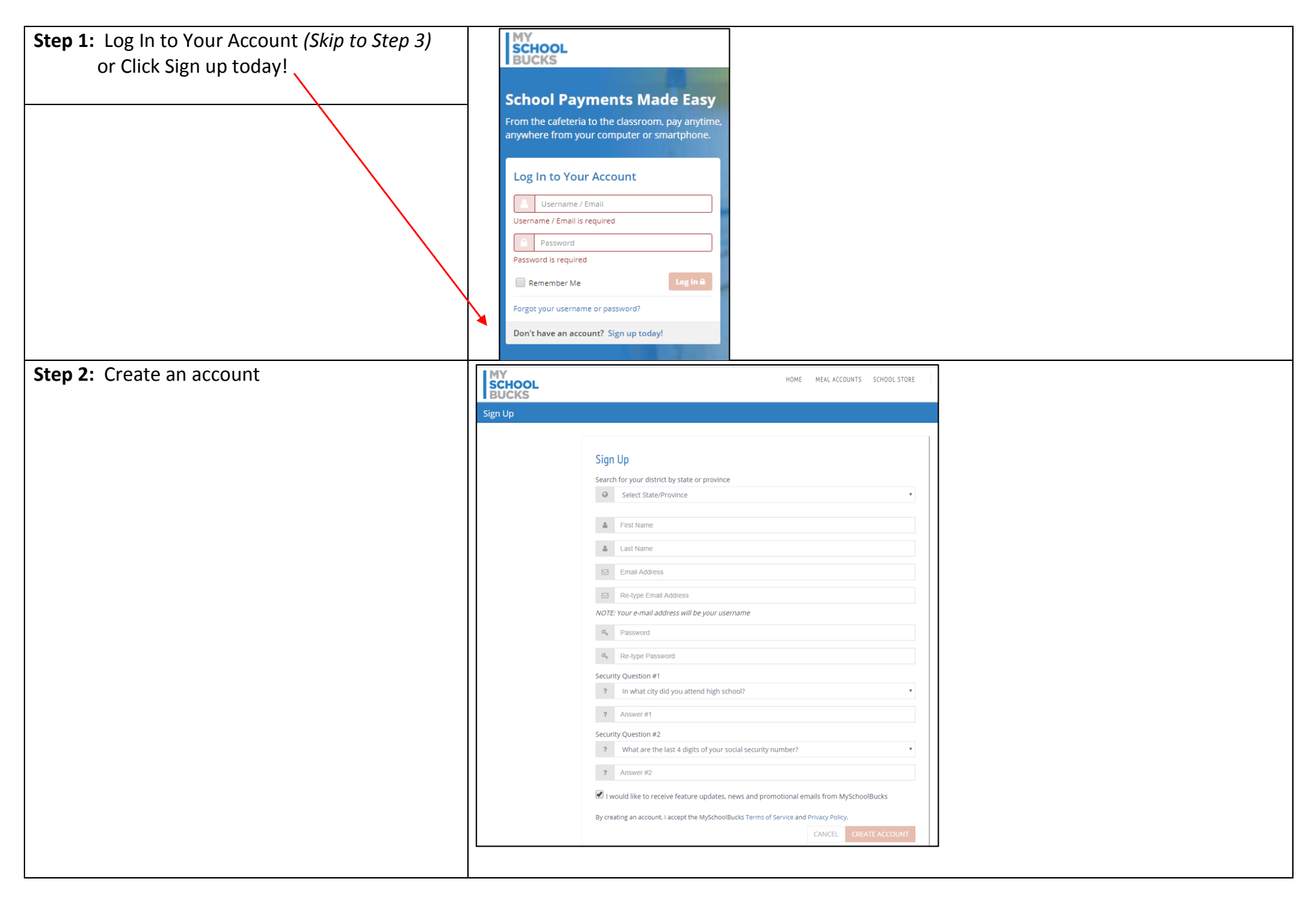

| Step 3: Click EmpowerHCS Technology Program                         | HOME MEAL ACCOUNTS SCHOOL STORE Q O Items 50.00                                                                                                    |
|---------------------------------------------------------------------|----------------------------------------------------------------------------------------------------|
|                                                                     | Please note: MySchoolBucks is unable to issue refunds or transfer balances. Please direct all refund and funds transfer requests to your school<br>district's office.<br>Attention Parents: Welcome to MySchoolBucks.com! Please note that payments made through MySchoolBucks.com will appear on your bank or<br>credit card statement as ";MSB MLM - HCBOE";. Questions? Contact our parent support center, toll-free, at 1-855-832-5226! |
|                                                                     | NUTRITION PAYMENTS       School Frees         School Store       EMPOWERHCS TECHNOLOGY PROGRAM                                                                                                    |
| <b>Step 4:</b> Click <i>View Details</i> for the EmpowerHCS Program | HOME MEAL ACCOUNTS BUCKS Browse Items                                                                                                    |
|                                                                     | FILTER BY SCHOOL   Dutchtown Middle     FILTER BY CATEGORY   ASEP Miscellaneous   ASEP-NegOular Rate Tuitton   Fine Arts   Henry Co. HR   Technology     VIEW DETAILS                                                                                                    |
|                                                                     | FEATURED ITEMS                                                                                                    |

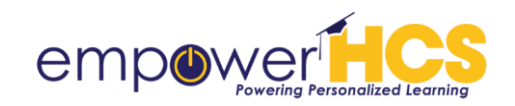

## Step 5:

- Click the drop-down arrow to select your student
- b. Once the student is selected, you will see the Coverage Options available. \*The optional \$35 annual fee is waived (\$0) for students who receive free lunch and is \$17/student for those receiving reduced lunch. Households with three or more students will pay no more than \$75.
- c. If you have more than one student, click + Add Student to select

**Note:** Choosing Decline Coverage means that you opt out of the Loss, Theft, and Non-ADP Protection Coverage and accept full responsibility for any lost or stolen HP Chromebook and/or its accessories.

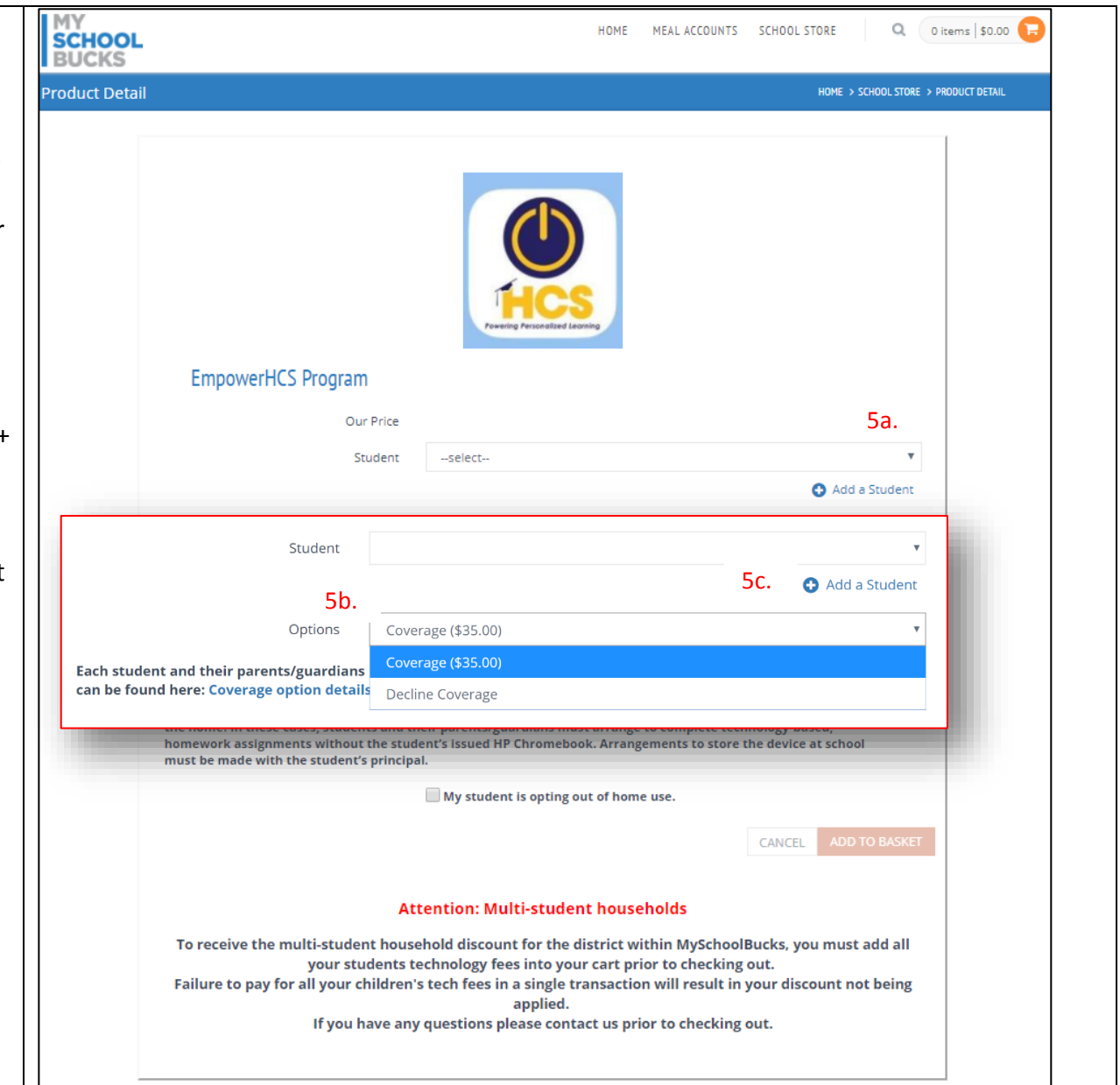

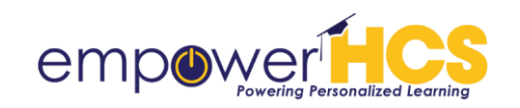

**Step 6:** Select User acknowledges available options and terms of agreement

\*This step must be completed for student to be issued a device to transport to and from school

| le     | HOME MEAL ACCOUNTS SCHOOL STORE Q 0 items \$0.00                                                                                                    |
|--------|----------------------------------------------------------------------------------------------------|
|        | Product Detail HOME > SCHOOL STORE > PRODUCT DETAIL                                                                                                    |
| to be  |                                                                                                    |
| chool. | THCS<br>Fuerring Presentized Learning                                                                                                    |
|        | EmpowerHCS Program                                                                                                    |
|        | Our Price                                                                                                    |
|        | Studentselect V                                                                                                    |
|        | O Add a Student                                                                                                    |
|        | OPT-OUT: By opting out of home use, you are waiving the opportunity to transport the county device home. To ensure<br>an equitable learning experience, all students are required to use the district-issued HP Chromebook to access, create,<br>and share educational content at school. HCS understands that some families may have objections to technology in<br>the home. In these cases, students and their parents/guardians must arrange to complete technology-based,<br>homework assignments without the student's issued HP Chromebook. Arrangements to store the device at school<br>must be made with the student's principal. |
|        | My student is opting out of home use.                                                                                                    |
|        | CANCEL ADD TO BASKET                                                                                                    |
|        | Attention: Multi-student households                                                                                                    |
|        | To receive the multi-student household discount for the district within MySchoolBucks, you must add all<br>your students technology fees into your cart prior to checking out.<br>Failure to pay for all your children's tech fees in a single transaction will result in your discount not being<br>applied.<br>If you have any questions please contact us prior to checking out.                                                                                                    |
|        |                                                                                                    |

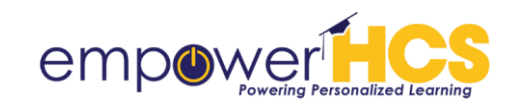

**Step 7:** Only select this option if you waive the student's opportunity to transport the county device to and from school. Students will still be issued a device to use at school to access, create, and share educational content.

**Note:** Declining the Loss, Theft, and Non-ADP Protection Coverage in Step 2 does not prevent the student from transporting the device to and from school. You must select this option to opt out of home use.

| untv                              | HOME MEAL ACCOUNTS SCHOOL STORE Q Ditems \$0.00                                                                                                    | J |
|-----------------------------------|----------------------------------------------------------------------------------------------------|---|
| still be                          | Product Detail HOME > SCHOOL STORE > PRODUCT DETAIL                                                                                                    |   |
| create,                           |                                                                                                    |   |
| ADP<br>revent<br>to and<br>to opt | CONTRACTOR OF CONTRACTOR OF CONT |   |
|                                   | EmpowerHCS Program                                                                                                    |   |
|                                   | Our Price                                                                                                    |   |
|                                   | Studentselect 🔻                                                                                                    |   |
|                                   | Add a Student                                                                                                    |   |
|                                   | Each student and their parents/guardians must select one of the above options. A detailed description of each option can be found here: Coverage option details                                                                                                    |   |
|                                   | Users must read and acknowledge the EmpowerHCS Handbook found here: Handbook                                                                                                    |   |
|                                   | User acknowledges available options and terms of agreement                                                                                                    |   |
|                                   | OPT-OUT: By opting out of home use, you are waiving the opportunity to transport the county device home. To ensure<br>an equitable learning experience, all students are required to use the district-issued HP Chromebook to access, create,<br>and share educational content at school. HCS understands that some families may have objections to technology in<br>the home. In these cases, students and their parents/guardians must arrange to complete technology-based,<br>homework assignments without the student's issued HP Chromebook. Arrangements to store the device at school<br>must be made with the student's principal.<br>My student is opting out of home use.                                                                                                    |   |
|                                   | an equitable learning experience, all students are required to use the district-issued HP Chromebook to access, create,<br>and share educational content at school. HCS understands that some families may have objections to technology in<br>the home. In these cases, students and their parents/guardians must arrange to complete technology-based,<br>homework assignments without the student's issued HP Chromebook. Arrangements to store the device at school<br>must be made with the student's principal.<br>My student is opting out of home use.                                                                                                    |   |
|                                   | an equitable learning experience, all students are required to use the district-issued HP Chromebook to access, create,<br>and share educational content at school. HCS understands that some families may have objections to technology in<br>the home. In these cases, students and their parents/guardians must arrange to complete technology-based,<br>homework assignments without the student's issued HP Chromebook. Arrangements to store the device at school<br>must be made with the student's principal.<br>My student is opting out of home use.                                                                                                    |   |

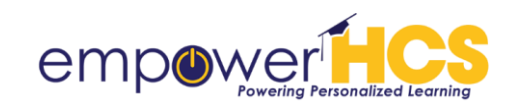

| Step 8: Click Add to Basket                                                      | CANCEL ADD TO BASKET                                                                                                    |  |  |  |  |  |  |
|----------------------------------------------------------------------------------|----------------------------------------------------------------------------------------------------|--|--|--|--|--|--|
| Step 9: Click View Cart/Checkout                                                 |                                                                                                    |  |  |  |  |  |  |
| Step 10:<br>a. Choose a payment method (e-check<br>or Credit Card) and enter the | Place Store Order     HOME > SCHOOL STORE       NAME     STUDENT     UNIT PRICE     QUANTITY     AMOUNT                                    |  |  |  |  |  |  |
| appropriate information.                                                         | EmpowerHCS Program \$35.00 1 \$35.00<br>Coverage                                                                                           |  |  |  |  |  |  |
| transaction                                                                      | HTML:<br>HTML:<br>User acknowledges available options and terms of Yes<br>agreement:<br>HTML:<br>My student is opting out of home use.: No |  |  |  |  |  |  |
| Thank you for helping us to "Ensure Success for<br>Each Student"                 | Choose a payment method:<br>E-CHECK CREDIT CARD<br>PLACE ORDER                                                                             |  |  |  |  |  |  |

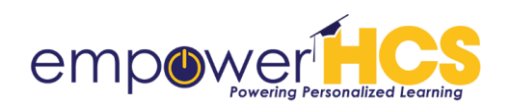